## **Adding Pages to Modules**

1. Go to Modules. Click on + in the module that you want to add the page.

| T Course M                      | Modules: THRIVING IN CC | × +             |                                                                                                 | -                                                    | ð X           |
|---------------------------------|-------------------------|-----------------|-------------------------------------------------------------------------------------------------|------------------------------------------------------|---------------|
| $\leftrightarrow \rightarrow c$ | C 🔒 reinhardtunive      | ersity.instruct | ure.com/courses/1981/modules                                                                    | 🖈 🎈 🖻 🕈                                              | I 🔕 I         |
| 🔛 Apps 🧯                        | a, Stream Relaxing Ins  | 💁 Mail - Lyc    | ia Ellen La 🖤 Roswell North Elem 🔅 Leveled Books   Rea 🧧 Microsoft Word Onl 🔯 Promotion and Ten | E CITEL Notebook 🔋 lego elves summer                 | »             |
| 1883                            | Attendance              |                 | ii                                                                                              | ٥                                                    | :             |
| <u> </u>                        | Files                   |                 |                                                                                                 |                                                      |               |
|                                 | People                  |                 |                                                                                                 |                                                      | $\sim$        |
| Account                         | Google Drive            |                 |                                                                                                 | 0 +                                                  | :             |
| <b>S</b>                        | Office 365              |                 |                                                                                                 |                                                      | - 1           |
| Admin                           | Pages                   | Ø               | Week 1: To Do List<br>Jan 10                                                                    |                                                      | *             |
| Dashboa                         | Quizzes                 | ₽<br>T          |                                                                                                 |                                                      |               |
| rd                              | Collaborations          | Ø               |                                                                                                 |                                                      |               |
| Courses                         | Outcomes                | Ø               | iii ▼ Week #2- Who am I?                                                                        | ❷ +                                                  | :             |
| Calendar                        |                         |                 | II P Jan 17                                                                                     | 0                                                    | :             |
| Landow<br>Inbox                 |                         |                 |                                                                                                 |                                                      |               |
| Common                          |                         |                 | ∷ ▼ Week #3- How do I Stay Safe?                                                                | • +                                                  | :             |
| ?                               |                         |                 | 🔢 🖻 Week 3: To Do List                                                                          | 0                                                    | :             |
|                                 | 🔒 🛢                     | е               | 🧿 🚾                                                                                             | ጽ <sup>4</sup> ^ 👯 🗃 偏 🦟 ሳ୬) <sup>2:01</sup><br>3/30 | 1 PM<br>/2020 |

## 2. Then Click on Page in the dropdown box.

| T Cour                       | rse Modules: THRIVING IN CC 🛪 | +                        |                           |                        |                              |                   |                | -                     | ٥      | ×  |
|------------------------------|-------------------------------|--------------------------|---------------------------|------------------------|------------------------------|-------------------|----------------|-----------------------|--------|----|
| $\leftarrow \   \rightarrow$ | C ereinhardtuniver            | rsity.instructure.com/co | ourses/1981/modules       |                        |                              |                   |                | 🚖 🕈 🖻 🔅               |        | :  |
| Apps                         | a Stream Relaxing Ins         | o Mail - Lydia Ellen La  | 💓 Roswell North Elem      | 🔆 Leveled Books   Rea  | Microsoft Word Onl           | Promotion and Ten | CITEL Notebook | : 🚺 lego elves summer |        | »  |
| 1885                         |                               |                          | Course O&A                |                        |                              |                   |                | Ø                     |        | Î. |
| ш                            |                               | Add I                    | tem to Week #1- Int       | roductions             |                              |                   | ×              |                       |        |    |
|                              |                               |                          | $\frown$                  |                        |                              |                   |                |                       |        |    |
| Account                      |                               | Add F                    | Page                      | ▼ to Week #1- Intro    | oductions                    |                   |                | ● +                   |        |    |
| 8                            |                               | ⊯s∉ A                    | Assignment                | nodule, or add a new p | age by selecting "New Page". |                   |                |                       |        | P  |
| Admin                        |                               | Ø [N F                   | le                        |                        |                              |                   | A              | Ø                     |        |    |
| Dashboa                      |                               | Ø Ab Ca C                | 'age<br>Discussion        | Jpport                 |                              |                   |                |                       |        |    |
| rd                           |                               | Ø                        | ext Header<br>xternal URL | ed                     |                              |                   |                |                       |        |    |
|                              |                               | Ca E<br>Canva            | as: Getting Started       |                        |                              |                   |                | <b>9</b> ±            |        |    |
| Courses                      |                               | Canva                    | e Overview                |                        |                              |                   |                |                       |        |    |
| Calendar                     |                               | Indenta                  | tion: Don't Indent        | •                      |                              |                   | _              | O                     |        |    |
| (= <sup>29</sup>             |                               |                          |                           |                        |                              |                   | _              |                       |        |    |
| Inbox                        |                               |                          |                           |                        |                              |                   |                |                       |        |    |
| e                            |                               |                          |                           |                        |                              |                   |                | 0 +                   |        |    |
| Common<br>s                  |                               |                          |                           |                        |                              | Cancel            | dd Item        | • • +                 |        |    |
| (?)                          |                               |                          |                           |                        |                              |                   |                | O                     |        |    |
| Help                         | *                             |                          | _                         |                        |                              |                   | _              |                       | 01 DM  | -  |
| i i                          | # 💼 👼                         | e 💿 🛽                    |                           |                        |                              |                   | ۴ م            | へ V 🛐 📾 🧖 🕬 3/3       | 0/2020 | 1  |

3. Then click on New Page. Make sure to title it, otherwise it will give an error message.

| T Cours                      | se Modules: THRIVING IN CC | × +                                                                                                    | -                         | ٥          | × |
|------------------------------|----------------------------|----------------------------------------------------------------------------------------------------|---------------------------|------------|---|
| $\leftarrow \   \rightarrow$ | C 🔒 reinhardtuniv          | rsity.instructure.com/courses/1981/modules                                                                                            | 🖈 🎈 ⊳ 🔶                   |            | : |
| Apps                         | a. Stream Relaxing Ins     | 💁 Mail - Lydia Ellen La 🖤 Roswell North Elem 👾 Leveled Books   Rea 🧃 Microsoft Word Onl 🐧 Promotion and Ten 🚦 CITEL Noteboo           | ok 🚺 lego elves summer    |            | » |
| 1883                         | Attendance                 | ii 👘 Course 084                                                                                                    | ø                         | :          | • |
|                              |                            |                                                                                                    |                           |            | h |
|                              |                            | Add Page V Week #1- Introductions  Select the page you want to associate with this module, or add a new page by selecting "New Page". | • +                       |            | ŀ |
|                              |                            | About Your Instructor     Canvas for the Instructorereditional Support                                                                | 0                         |            |   |
| Dashboa<br>rd                |                            | Canvas for the INSTructor: Getting Started<br>Canvas for the Instructor: Helpful Tips<br>Canvas: Additional Support                   |                           |            |   |
| Courses                      |                            | Canvas: Gettine Started<br>Canvas: Aleftine Tarted<br>Converse Overview •                                                             | •                         |            |   |
| Calendar                     |                            | Page Name:                                                                                                    | 0                         |            |   |
|                              |                            | ndentation: Don't Indent                                                                                                    |                           |            |   |
| Common<br>s                  |                            |                                                                                                    | • +                       |            |   |
|                              | •                          | Cancel Add Item                                                                                                    | 0                         |            |   |
| <b>4</b> A                   | t 💼 🗮                      | i e 🧿 🚾                                                                                                    | へ 😻 🛐 📾 🦟 🕬 2:02<br>3/30, | PM<br>2020 | 1 |

4. Then, click on your new page in the Module.

| Tr Course                       | Modules: THRIVING IN CC       | × +             |                                   |                       |                    |                   |                |                    | -          | ٥   | ×  |
|---------------------------------|-------------------------------|-----------------|-----------------------------------|-----------------------|--------------------|-------------------|----------------|--------------------|------------|-----|----|
| $\leftrightarrow$ $\rightarrow$ | C 🔒 reinhardtunive            | ersity.instruct | ure.com/courses/1981/modules      |                       |                    |                   |                | 🖈 🎈 🖻              | +          | ٥   | :  |
| Apps                            | a. Stream Relaxing Ins        | 💁 Mail - Lyc    | lia Ellen La 💓 Roswell North Elem | 🔆 Leveled Books   Rea | Microsoft Word Onl | Promotion and Ten | CITEL Notebook | 👔 lego elves summe | er         |     | »  |
| 1885                            | Attendance                    |                 | 🗄 🖗 Course Q&A                    |                       |                    |                   |                |                    | 0          | :   | ^  |
|                                 | People                        |                 |                                   |                       |                    |                   |                |                    |            |     | i. |
| Account                         | Google Drive                  |                 |                                   | <                     |                    |                   |                | 0                  | +          | :   | 1  |
| Admin                           | Pages                         | ø               | Heek 1: To Do List                |                       |                    |                   |                |                    | 0          | :   |    |
| <u> </u>                        | Quizzes<br>Collaborations     | Ø<br>Ø          | ∺ ₽ <u>Test</u>                   | )                     |                    |                   |                |                    | $\bigcirc$ | :   |    |
| Courses                         | Outcomes                      | ø               |                                   |                       |                    |                   |                |                    |            |     |    |
| Calendar                        |                               |                 | ∷ • Week #2- Who am I?            |                       |                    |                   |                | 0                  | +          | :   |    |
| E <sup>29</sup><br>Inbox        |                               |                 | Herek 2: To Do List               |                       |                    |                   |                |                    | 0          | :   |    |
| Common                          |                               |                 |                                   |                       |                    |                   |                |                    |            |     |    |
| s<br>?                          |                               |                 |                                   | Safe?                 |                    |                   |                | 0                  | +          | :   |    |
| https://reinhar                 | rdtuniversity.instructure.com | /courses/1981/  | modules/items/61364               |                       |                    |                   |                |                    | 2:02 D     | м   | *  |
|                                 |                               | e               | 🦻 🛄                               |                       |                    |                   | ^ %            | 👯 🛐 📾 🌈 (4))       | 3/30/2     | 020 | 17 |

5. Then press edit to open the RCE (Rich Content Editor).

| Test-2: THR                                   | RIVING IN COLLEGE × -            | +                                   |                                 |                    |                   |                  | -                         | ٥           | ×  |
|-----------------------------------------------|----------------------------------|-------------------------------------|---------------------------------|--------------------|-------------------|------------------|---------------------------|-------------|----|
| $\leftrightarrow \  \   \rightarrow \  \   G$ | einhardtuniversity.ir            | nstructure.com/courses/1981/page    | s/test-2?module_item_id=61364   |                    |                   |                  | 🛧 🎈 🖻 🔶                   |             | :  |
| 🗰 Apps 💩                                      | Stream Relaxing Ins 🧕 M          | 1ail - Lydia Ellen La 🖤 Roswell Nor | th Elem 🛛 🙁 Leveled Books   Rea | Microsoft Word Onl | Promotion and Ten | CITEL Notebook   | 😫 lego elves summer       |             | »  |
|                                               |                                  | MC201920 > Pages > Test             | -2                              |                    |                   |                  |                           |             | Ń  |
| Account                                       | Spring 2019-20                   | View All Pages                      |                                 |                    |                   | $\bigcirc$       | Publish 🔊 Edit            | :           | l  |
| (S)                                           | Syllabus                         | TIO                                 |                                 |                    |                   |                  |                           |             |    |
| Admin                                         | Discussions                      | Test-2                              |                                 |                    |                   |                  |                           |             | ł  |
| Dashboa<br>rd                                 | Assignments                      | <ul> <li>Previous</li> </ul>        |                                 |                    |                   |                  | Ne                        | xt •        | ł  |
| Courses                                       | Conferences<br>Grades            |                                     |                                 |                    |                   |                  |                           |             | ł  |
| Calendar                                      | Announcements                    |                                     |                                 |                    |                   |                  |                           |             | ł  |
| <sup>29</sup><br>Inbox                        | Files                            |                                     |                                 |                    |                   |                  |                           |             |    |
| C)                                            | People                           |                                     |                                 |                    |                   |                  |                           |             |    |
| Common                                        | Google Drive<br>Office 365       |                                     |                                 |                    |                   |                  |                           |             |    |
| (?)                                           | niversity.instructure.com/course | s/1981/pages/test-2/edit            |                                 |                    |                   |                  |                           |             |    |
| E Ei                                          | 💼 🛱 🛗 (                          | 2 🧿 🚾                               |                                 |                    |                   | ^ <sup>پ</sup> م | ♥ 🛐 🖮 🦟 여») 2:03<br>3/30, | PM<br>/2020 | 17 |

6. Finally, hit the Edit button and you can insert your multiple links!

| 宜 Test-2: TH  | HRIVING IN COLLEGE × +             |                                                                                                    | - 0                                                           | ×  |
|---------------|------------------------------------|----------------------------------------------------------------------------------------------------|---------------------------------------------------------------|----|
| ← → C         | 🔒 reinhardtuniversity.instructu    | re.com/courses/1981/pages/test-2/edit                                                                          | 🖈 🎈 ⊳ 🔶 👔                                                     | :  |
| 🗰 Apps 🧕      | , Stream Relaxing Ins 🧕 Mail - Lyd | a Ellen La 🝿 Roswell North Elem 🔆 Leveled Books   Rea 🧃 Microsoft Word Onl 🛐 Promotion and Ten 🚦 CITEL Noteboo | ik 🚺 lego elves summer                                        | »  |
| 1883          |                                    | 1920 > Pages > Test-2                                                                                          |                                                               |    |
|               | Spring 2019-20                     |                                                                                                    | inks Files Images                                             |    |
| Account       | Home                               | Test-2                                                                                                    |                                                               |    |
| <b>S</b>      | Syllabus                           | HIMLEditor L                                                                                                   | ink to other content in the<br>ourse Click any page to insert |    |
| Admin         | Discussions                        |                                                                                                    | link to that page.                                            |    |
| 63            | Modules                            | 🌐 🕶 🖉 🔆 🖬 🗸 🚟 💟 🔍 🗈 📲 👖 12pt 🔹 Paragraph 🔹 🛞                                                                   | > Pages                                                       |    |
| Dashboa<br>rd | Assignments                        |                                                                                                    | · 14863                                                       |    |
|               | Conferences                        |                                                                                                    | > Assignments                                                 |    |
| Courses       | Grades                             |                                                                                                    | > Quizzes                                                     |    |
| Calendar      | Announcements                      |                                                                                                    | > Announcements                                               |    |
| d≣ 29         | Attendance                         |                                                                                                    | > Discussions                                                 |    |
| Inbox         | Files                              |                                                                                                    | > Modules                                                     |    |
| C)            | People                             |                                                                                                    | Course Navigation                                             |    |
| Common        | Google Drive                       |                                                                                                    | Course Navigation                                             |    |
| 0             | Office 365                         | 0 words<br><sub>di</sub>                                                                                       |                                                               |    |
| Help 🔻        | Pages 🖉                            | Options Can edit this page role selection                                                                      |                                                               | •  |
| 🖬 🛱           | 💼 🚍 🛅 C 🕚                          | ۴.                                                                                                    | へ 撃 🛐 📾 🦟 🕬 <sup>2:05 PM</sup><br>3/30/2020                   | 17 |